### **Quick Reference Guide: Exempt Employee Enter/Report Time**

#### **Enter Time vs. Report Time**

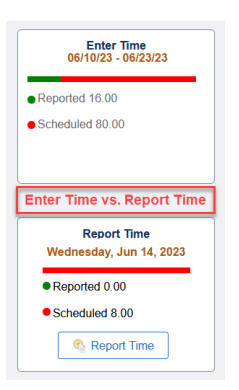

**ENTER TIME:** Allows the user to enter time for multiple days within the current pay period.

### **Reporting Leave in Current Pay Period:**

1) Login to Login to MyFIU

2) Navigate to: Employee Self Service > Time Tile > Enter Time Tile

3) Select the appropriate TRC (Time Reporting Code) from the drop-down menu

4) Enter the Time Reporting Code and Quantity of leave hours per day

### Notes:

- Multiple days for the same TRC will all be reported on one row.
- To see the remaining days for the second week of the pay period, use the scroll bar at the bottom of the timesheet to scroll to the right.

5) Click "Submit" to process your timesheet and make it available for your manager to approve

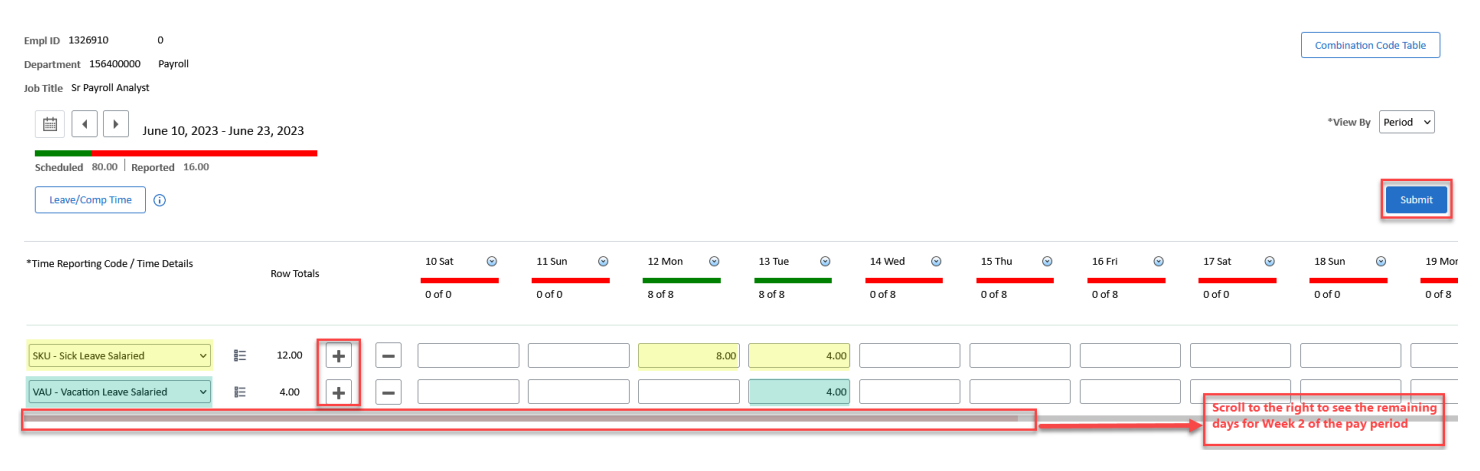

# Additional Information:

## Top of the Timesheet:

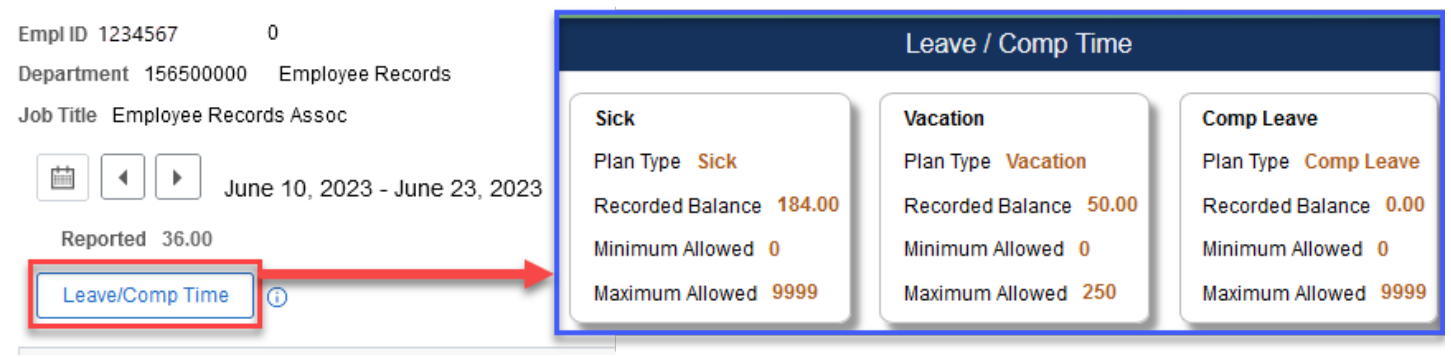

<u>Leave/Comp Time</u> button: Navigates the employee to their respective available leave plans. Each plan is a TILE which provides historical usage of the selected accrual.

### **Bottom of the Timesheet**

| Leave and Compensatory Time Balances |            |                  |                 |                 |  |  |  |  |  |  |
|--------------------------------------|------------|------------------|-----------------|-----------------|--|--|--|--|--|--|
| Plan Type                            | Plan       | Recorded Balance | Minimum Allowed | Maximum Allowed |  |  |  |  |  |  |
| Leave                                | Sick       | 184.00           | 0               | 9999            |  |  |  |  |  |  |
| Leave                                | Vacation   | 50.00            | 0               | 250             |  |  |  |  |  |  |
| Leave                                | Comp Leave | 0.00             | 0               | 9999            |  |  |  |  |  |  |

<u>Leave/Compensatory Time Balances:</u> Reflects current leave balances including the unprocessed leave reported in the current pay period.

**<u>REPORT TIME:</u>** Report Time tile allows the user to enter leave for only one day at a time.

- 1) Login to Login to MyFIU
- 2) Navigate to: Employee Self Service > Time Tile > Report Time Tile
- 3)Select the appropriate TRC (Time Reporting Code) from the drop-down menu
- 4) Enter the Quantity of leave hours per day
- 5) Click "Submit" to process your timesheet and make it available for your manager to approve

| Empl ID<br>Department        | 1234567<br>304000000                          | 0<br>COM Finance a | nd Administration               |               |                |                    |     |     |  |  |
|------------------------------|-----------------------------------------------|--------------------|---------------------------------|---------------|----------------|--------------------|-----|-----|--|--|
|                              | <ul> <li>✓ Wednesday, Jun 14, 2023</li> </ul> |                    |                                 |               |                |                    |     |     |  |  |
| <ul> <li>Reported</li> </ul> | Status                                        |                    |                                 |               |                |                    |     |     |  |  |
|                              |                                               |                    |                                 | Reported 0.00 | Scheduled 8.00 |                    |     |     |  |  |
|                              |                                               |                    |                                 |               |                |                    | Sub | mit |  |  |
|                              | *Time F                                       | Reporting Code     | VAU - Vacation Leave Salaried v |               | Q              | Quantity 8 C Hours |     |     |  |  |
| ▼ Time De                    | etails                                        |                    |                                 |               |                |                    |     |     |  |  |
|                              |                                               | *Taskgroup         | PSNONCATSK Q Commitment A       | ccounting     |                |                    |     |     |  |  |